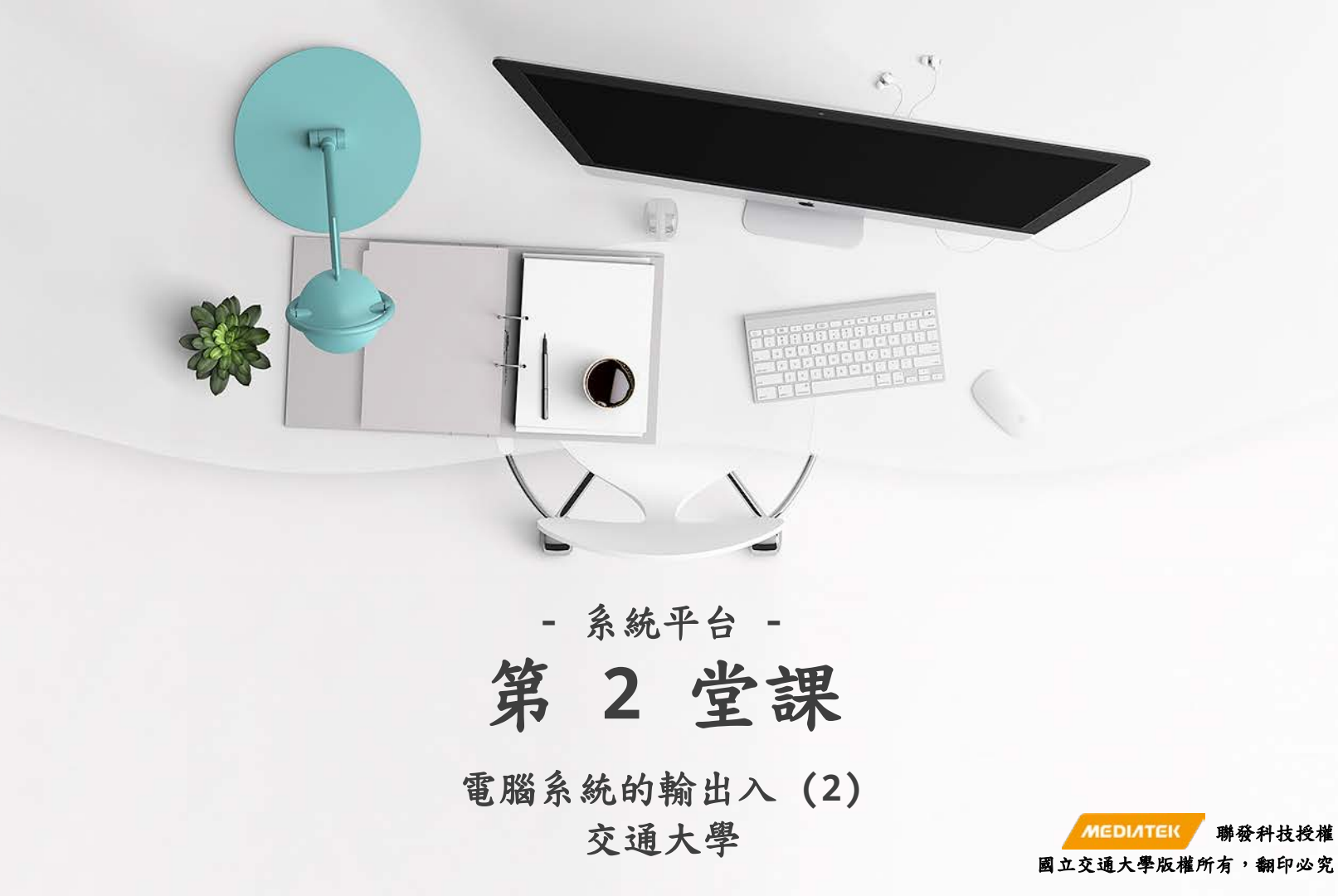

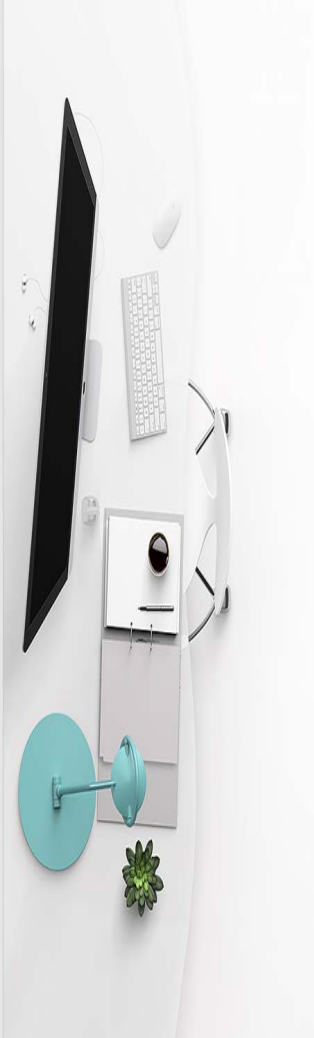

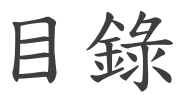

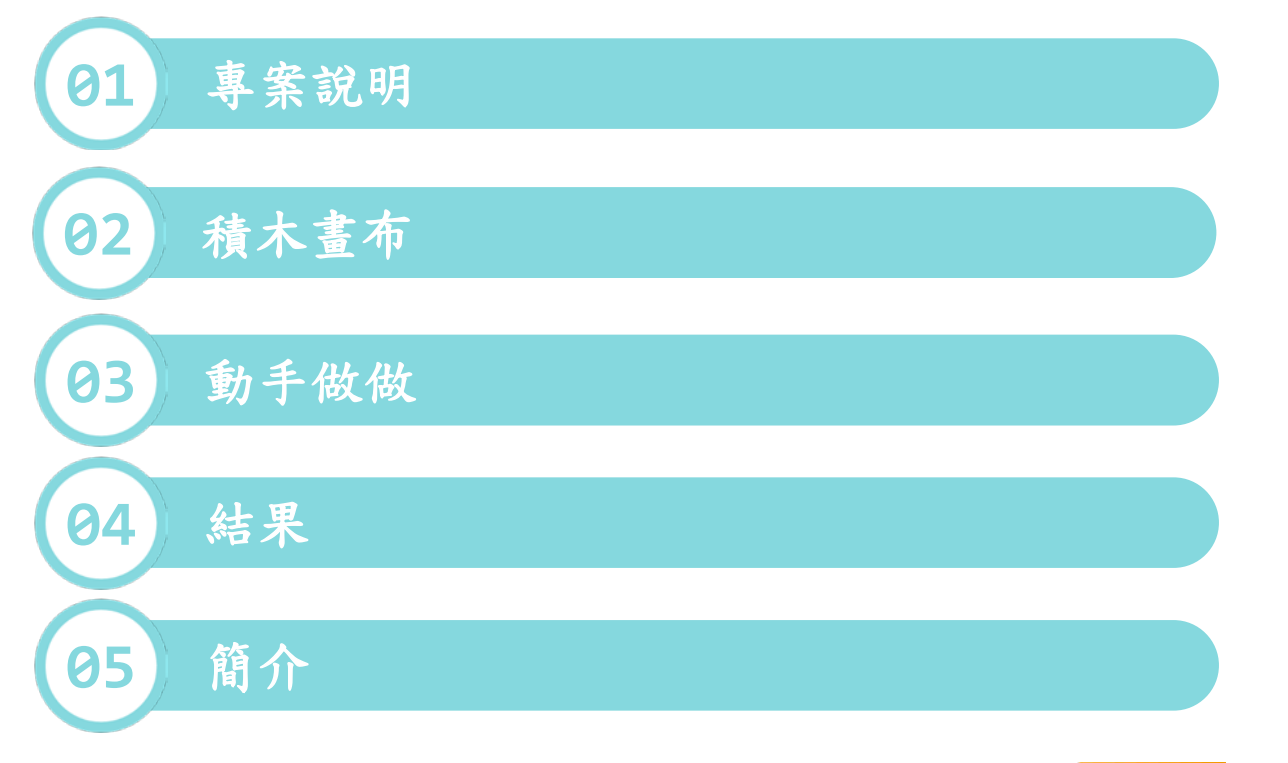

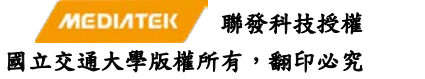

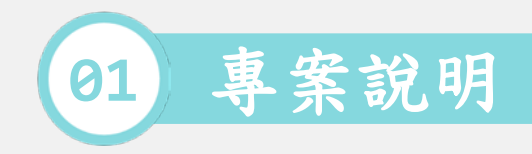

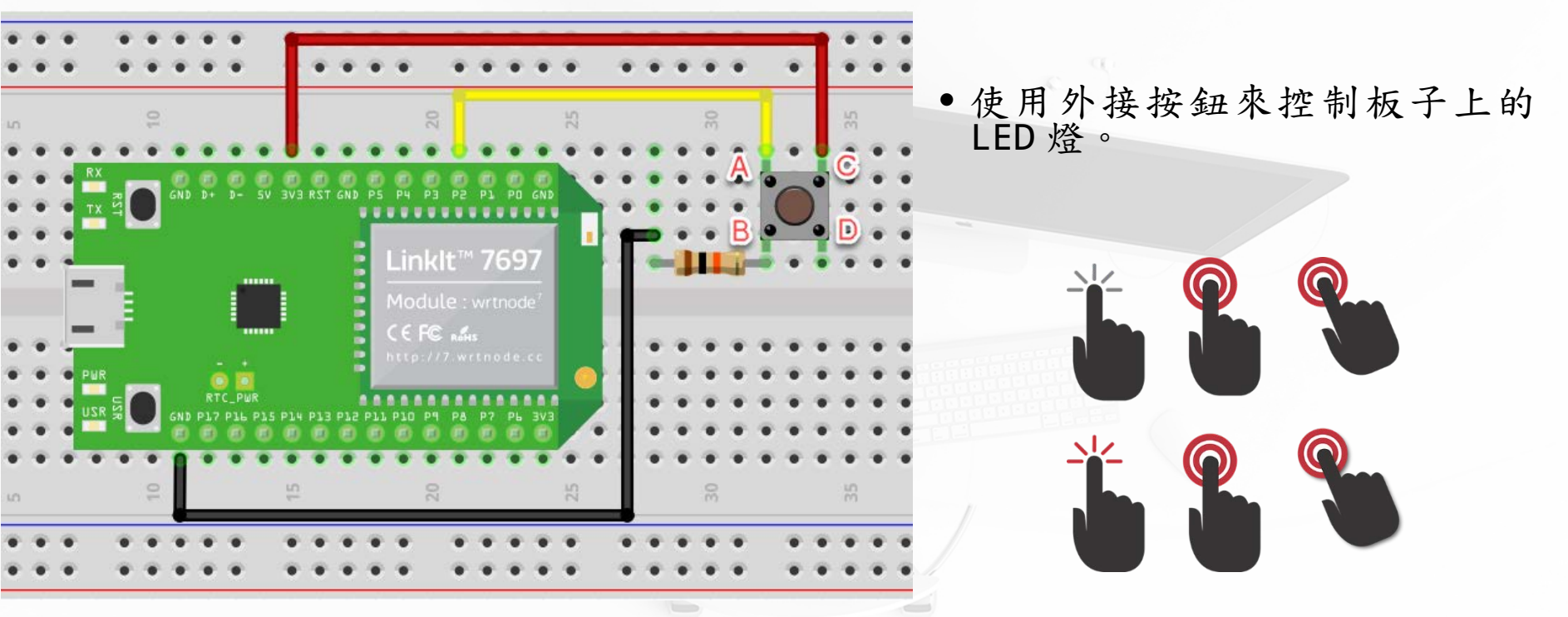

[1] https://docs.labs.mediatek.com/linkit-7697-blocklyduino/a05-12880823.html

[2] https://pixabay.com/zh/%E6%89%8B-%E7%82%B9%E5%87%BB-%E8%AF%B7%E5%8D%95%E5%87

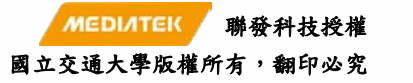

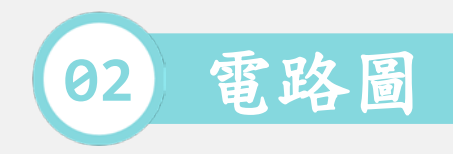

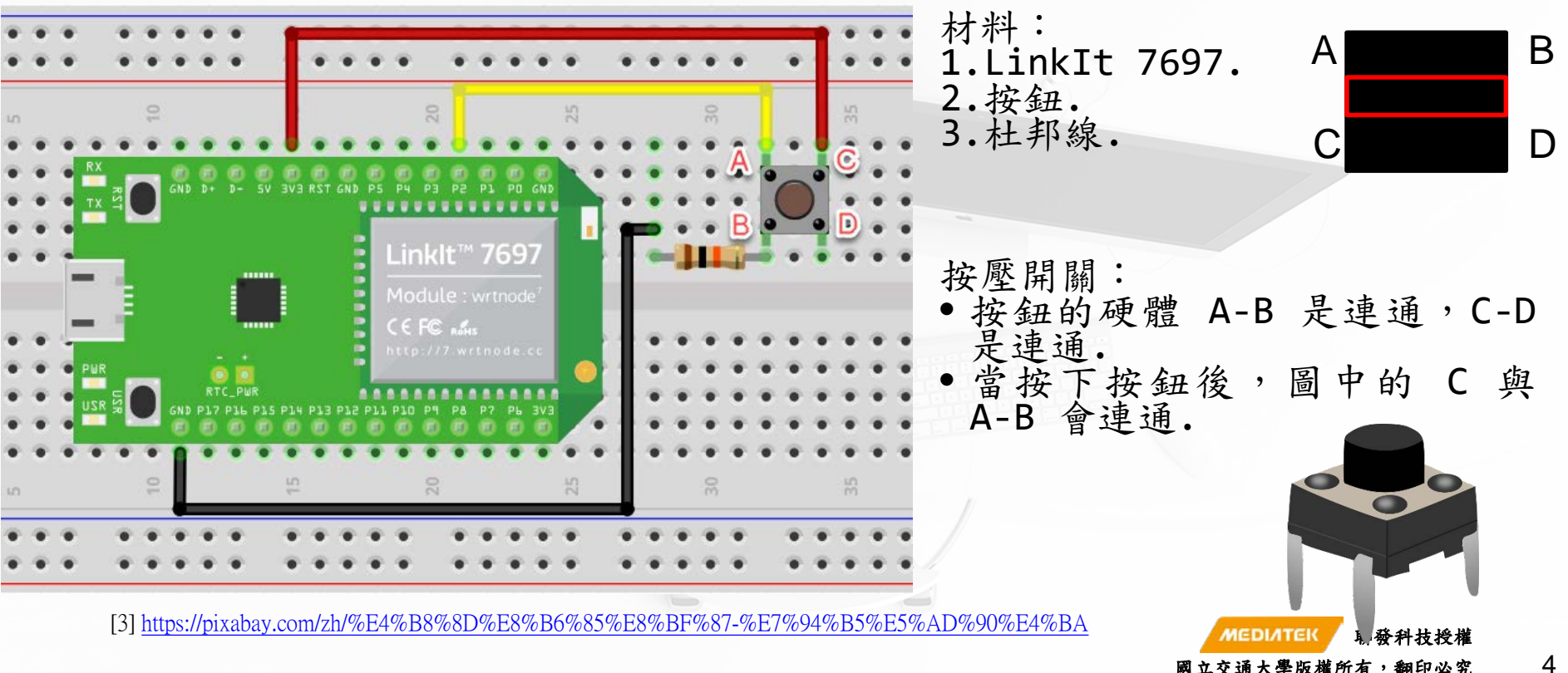

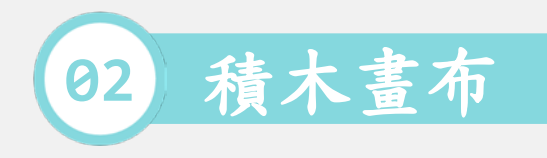

|                                                            |                                       |                                                                                                    | <b>北</b> 取:                                        |
|------------------------------------------------------------|---------------------------------------|----------------------------------------------------------------------------------------------------|----------------------------------------------------|
| Lir                                                        | nklt 7                                | 697 BlocklyDuino Editor 🌼 🌣                                                                                                  | 少 <sup>w</sup> ··<br>1.初始化.                        |
| 積木 Are                                                     | duino                                 | n 🖸 🖬 🔹                                                                                                    |                                                    |
| 邏輯<br>迴圏<br>陣列<br>數學                                       | · · · · · · · · · · · · · · · · · · · |                                                                                                    | 2.設輸出為高電位 = Pin 2.                                 |
| 文字<br>愛數<br>現式法理                                           |                                       | 夏執行<br>■ 如果 ( <mark>高電位 ▼ ■ ▼ (</mark> 數位讀取 Pin 2 ▼ )                                                                        | 3.重複執行.                                            |
| 410,004<br>數位 1/O<br>類比 1/O<br>序列埠 1/O<br>音調<br>時間<br>伺服馬達 |                                       | <ul> <li>執行 序列埠印出(換行) (* 按鈕按下 **)</li> <li>內建 LED 狀態 高電位</li> <li>否則 序列埠印出(換行) (* 按鈕放開 **)</li> <li>內建 LED 狀態 低電位</li> </ul> | <ol> <li>4.按鈕按下,則印出按鈕按下,以</li> <li>及亮燈.</li> </ol> |
| Wi-Fi<br>MCS<br>BLE 周邊<br>BLE Beacon                       |                                       |                                                                                                    | 5.否则,印按鈕放開.                                        |
| <ul><li>外部元件</li><li>未測試元件</li></ul>                       | · · · ·                               |                                                                                                    | 6.延遲 100 毫秒.<br>MEDIATEK 聯發科技授權                    |
| 當案名稱:Example_                                              | _A05.ino                              |                                                                                                    | 國立交通大學版權所有,翻印必究                                    |